## PRODUCTIV Y

owerPoint

For Internal Use Only

## **Hide Slide from Slide Show**

Like MS Powerpoint, Kingsoft Presentation also provides a feature wherein you can hide slides that are not necessary during the presentation.

Click here to know how to hide slide in Kingsoft Presentation

Prepared by Information Security and IT Governance Division of ICT. ProductivI.T.y showcases tips & tricks on various office and branch applications.

0

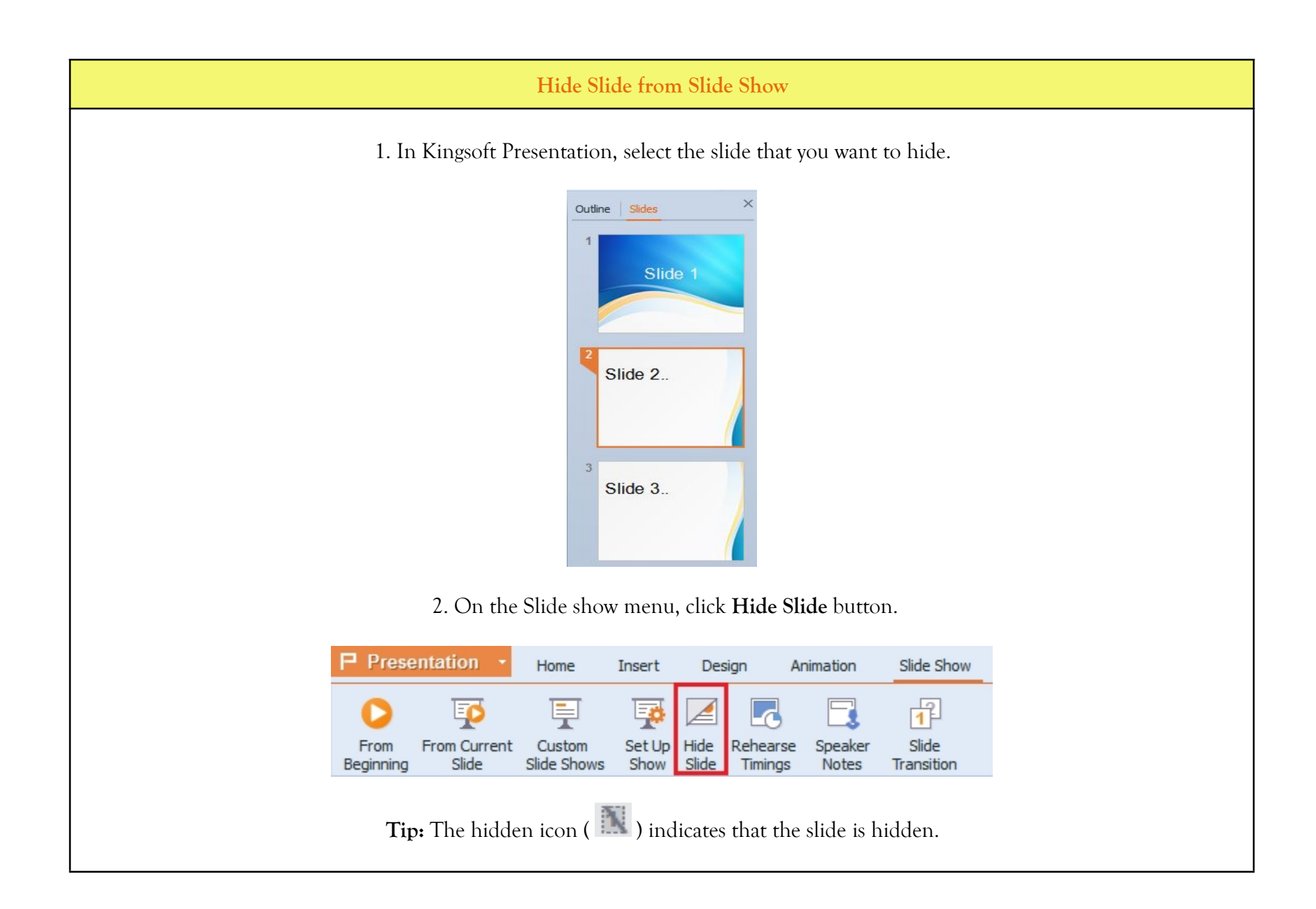

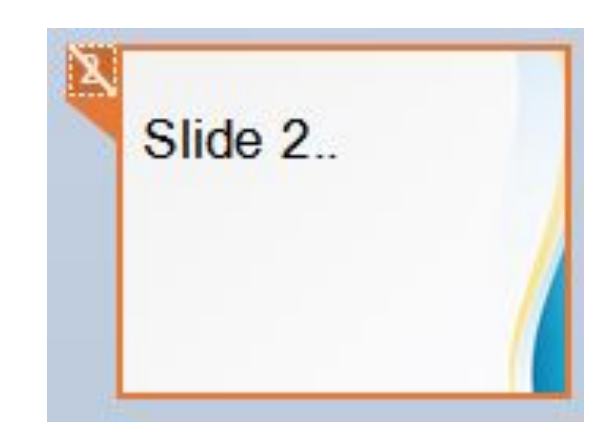

3. To unhide the slide, right-click on the slide you want to unhide then select Hide Slide.

|   | Silue Z. |    |                  |        |  |
|---|----------|----|------------------|--------|--|
|   | ſ        | Ď  | Сору             | Ctrl+C |  |
| L |          | X  | Cut              | Ctrl+X |  |
| 3 | Slide 3. | Ĉ  | Paste            | Ctrl+V |  |
| 1 |          | 2  | Paste Special    |        |  |
|   |          |    | New Slide        |        |  |
|   |          | ×  | Delete Slide     |        |  |
|   |          | 2  | Design Templates |        |  |
|   |          | U. | Slide Layout     |        |  |
|   |          |    | Background       |        |  |
|   |          |    | Slide Transition |        |  |
|   |          | 閭  | Hide Slide       |        |  |

We value your feedback. Please help us improve our ProductivI.T.y releases by filling out the <u>"Serbisyong Bida"</u> online survey form. You may also email your comments and suggestions to <u>ict-process@pjlhuillier.com</u>. <u>Click here</u> for back issues of ProductivI.T.y in MyLink.